Führen Sie folgende Schritte aus:

Starten Sie das Programm WIN-SIGNAL-ZIP.EXE von einem beliebigen Ort.

| Der He<br>diese  | erausgeber ko<br>Software ausi | nnte nicht verifizier<br>ühren? | t werden. I         | Möchten Sie      |
|------------------|--------------------------------|---------------------------------|---------------------|------------------|
|                  | Name:                          | win-signal-zip.exe              |                     |                  |
|                  | Herausgeber:                   | Unbekannter Hera                | ısgeber             |                  |
|                  | Тур:                           | Anwendung                       |                     |                  |
|                  | Von:                           | C:\Dokumente und Ein            | stellungen\H        | erbert\Desktop   |
|                  |                                |                                 |                     |                  |
|                  |                                | A                               | usführen            | Abbrechen        |
| =                | 1 Mar 1                        |                                 |                     |                  |
| ✓ Vor            | dem Uffnen die                 | er Datei immer bestatigi        | ən                  |                  |
|                  | Diese Datei v                  | rfijat jiher keine ajiltiae     | diaitale Sian       | atur die den     |
|                  | Herausgeber                    | verifiziert. Sie sollten nur    | Software au         | sführen, die von |
| $\mathbf{igsim}$ | Herausgebern                   | stammt, denen Sie vert<br>iden? | rauen. <u>Welcl</u> | he Software kanr |
|                  | ausgerunit we                  | iden:                           |                     |                  |

Das Programmpaket ist mit Norton Internet Security geprüft und nicht infiziert.

| Installation der Software WIN-SIGNAL                                                                    | ×             |
|----------------------------------------------------------------------------------------------------|---------------|
| Das Programm wurde ausgiebig unter Windows 2000, - XP, - 7/32, -<br>getestet.                           | 7/64 und - 10 |
| WIN-SIGNAL.EXE wird auf                                                                                 |               |
| kopiert und startet automatisch.                                                                        |               |
| Anm.:<br>Die Laufzeitbibliothek "GfaWin23.OCX" wird ebenfalls in das oben a<br>Verzeichnis kopiert.     | ngegebene     |
| Deinstallation:<br>Löschen Sie nach Programmbeendigung den Ordner WIN-SIGNAL,<br>keine Reste im System! | es verbleiben |
| Wollen Sie weitermachen?                                                                                |               |
| ОК                                                                                                    | Abbrechen     |

WIN-ZIP Abfragefenster 2

| Wählen Sie Extrahieren, um alle Dateien in w<br>den angegebenen Ordner zu entpacken. | in-signal-zip.exe in | Extrahieren    |
|--------------------------------------------------------------------------------------|----------------------|----------------|
| Extrahieren nach:                                                                    |                      | WinZip starten |
| c:\win-signal                                                                        | Durchsuchen          | Schließen      |
| Dateien ohne Rückfrage überschreiben                                                 |                      | Info           |
| Nach dem Extrahieren ausführen:<br>\win-signal exe                                   |                      | Hilfe          |

Sie können hier einen anderen Ort für die Installation angeben.

| Klicke auf  | Extrahieren               |                                       |
|-------------|---------------------------|---------------------------------------|
| WIN-ZIP A   | bfragefenster 3           | 4                                     |
| 15 Datei(er | i) erfolgreich extrahiert |                                       |
|             | ок                        | Die Anzahl der Dateien kann abweichen |
| Klicke auf  | ОК                        |                                       |

Mehrere Fenster öffnen, Soundfiles werden berechnet, Fenster schließen wieder und Sie werden aufgefordert die Fensterdarstellung anzugeben und mit OK zu bestätigen.

### WIN-ZIP Abfragefenster 4

| Formanpassung                                                                                         |                                               |
|----------------------------------------------------------------------------------------------------|-----------------------------------------------|
| Die Installation von Win-Signal a<br>Passen Sie die Fensterdarstellt<br>Rechnersystem an und bestätig | abschließen!<br>ung Ihrem<br>gen dann mit OK. |
| O Win XP und W7 Classic                                                                               |                                               |
| C W7 Standard                                                                                         |                                               |
| • W10 Standard                                                                                        | ок                                            |

WIN-SIGNAL startet

| 🚹 5-Ton- und FMS-Geber BOS 09.0                                                                      | 09.2010 20:41:46 (SpAusl.: 33 %)                                             |                                           |
|----------------------------------------------------------------------------------------------------|------------------------------------------------------------------------------|-------------------------------------------|
| Datei Einstellungen                                                                                  |                                                                              |                                           |
| Fünfton ZVEI1     © Tonf.     C ME     C Sir. P     G Sir. F     C Sir. K     Rep.     TR I     TR I | FMS der BOS<br>+++++<br>D 8 6 6 4 7 1 1<br>Tastenblock<br>Baustufe 2<br>Rep. | Pichtung Leitstelle   +   2 L   -   KT TX |

Zusätzlich öffnet das <u>Telnet-Client-Fenster</u>, womit die Kommunikation zwischen WIN-SIGNAL und dem Dienst MONITORD konfiguriert wird.

| 💽 Telnet client 🛛 🕹 |                                           |         |         |           |        |  |
|---------------------|-------------------------------------------|---------|---------|-----------|--------|--|
| Autostart           | Minimiert                                 | Save    | ZVEI    | FMS       | Pocsag |  |
| Server IP           | Po                                        | ort Use | r       | Passwor   | t      |  |
| 127.0.0.1           | 93                                        | 333 Use | r       | Passwor   | t      |  |
| Einstellun          | Einstellungen speichem Connect Disconnect |         |         |           |        |  |
| Eingabe             |                                           |         |         |           |        |  |
| Status Ve           | erbindung zu                              | MONITOR | DOK     |           |        |  |
| RX-Org.3            | RX-Org. 310:1467919825:0:0E25CF7B:6:1:1:0 |         |         |           |        |  |
| Formatierte A       | usgabe                                    | 10.15   |         |           |        |  |
| monitord            | 2.0svn R                                  | EADY    |         |           |        |  |
| 111:1:mor           | 111:1:monitord                            |         |         |           |        |  |
| 111:2:WINDOWS       |                                           |         |         |           |        |  |
| 111:3:0020          |                                           |         |         |           |        |  |
| 111:4:0004          |                                           |         |         |           |        |  |
| 111:5:              |                                           |         |         |           |        |  |
| 111:0               |                                           |         |         |           |        |  |
| SK0: 0 E            | 25 CF7B                                   | 6 F I   | 07.07.2 | 2016 - 21 | :30:25 |  |

Der Dienst MONITORD ist gestartet und kann mit Einstellungen speichern in den Hintergrund versetzt werden.

#### Anmerkung:

Sollte Win-Signal nicht richtig starten, versuchen Sie Win-Signal.exe aus c:\winsignal mit Administratorrechten zu starten.

Nutzen Sie NORTON-Internet-Security?: Öffne den Ordner "C:\Win-Signal" klicke mit der rechten Maustaste auf "Win-Signal.exe" klicke auf "Datei-Insight " unter "Vertrauenswürdig:" klicken Sie auf "vertrauen

## Einsatz von Funktronic-Komponenten

Nehmen Sie unter <u>Einstellungen > Geber/Auswerter > Geber/Auswerter</u> Anpassungen vor.

| 🔚 Einstellungen Geber/Auswerter 🛛 🗙 |            |             |             |  |
|-------------------------------------|------------|-------------|-------------|--|
| Soundkarte / UGA                    | Verbindung | Übertragung | Abfrage     |  |
| ○ TX=ohne ▼ RX=Sndk                 | COM1 -     | C 4800      | UGA<br>10 ÷ |  |
| C TX=Soundk./ RX=UGA                | Samplerate | ¥ 13200     | Soundk.     |  |
| ○ TX=UGA / RX=UGA                   | 44100 💌    | Monitor     | 10 ÷        |  |

### Soundkarte(n) anpassen:

Schließen Sie an die Eingänge der Soundkarte auszuwertende NF-Empfangssignale an. Die Pegeleinstellung ist unkritisch, fangen Sie mit minimalem Aufnahmepegel an und pegeln gegebenenfalls höher, bis eine sichere Auswertung erfolgt.

WIN-SIGNAL kann maximal sechs Sprechfunkkanäle auswerten und speichern: Zwei Kanäle durch Bausteine von Funktronic und vier Kanäle durch Soundkarten.

Hiermit ist die Installation für den Betrieb MONITORD-Dienst und WIN-SIGNAL auf einem Rechner abgeschlossen.

### Hinweis:

Der Dienst MONITORD kann in einer LAN-Umgebung mehrere WIN-SIGNAL-Programme versorgen. Auf dem Server führen Sie WS-INSTALL.EXE mit den dazugehörenden Hilfsdateien aus, zuvor passen Sie die Datei <u>monitord.xml</u> den Erfordernissen entsprechend an und richten auf dem Client (oder mehreren) WIN-SIGNAL, wie oben beschrieben, ein. Halten Sie sich an die Dokumentation, wie unter (<u>http://monitord.de</u>) beschrieben.

http://freitag-wittmund.de